## **COMPASS CANTEEN ORDERING**

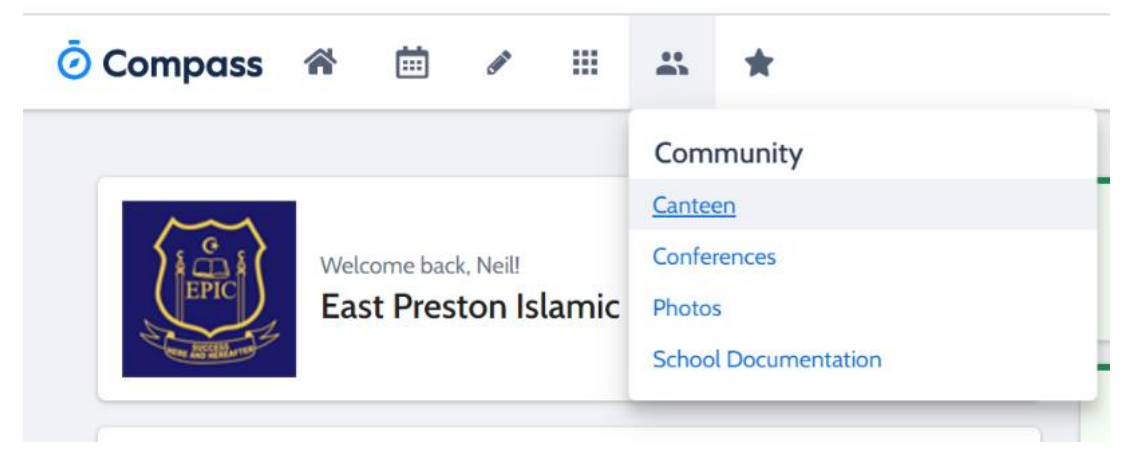

1. Select the **Community** tab (people icon) on the Compass Tab & click **Canteen**.

| ō Compass 🐐 🗰 🖌 ⅲ ж 🛧 |             | i / Ⅲ ∴ ★                                                                             | 💿 Compass 🏾 🗯 🖉 💠 🗮 🛣 🚖                                                     |  |  |
|-----------------------|-------------|---------------------------------------------------------------------------------------|-----------------------------------------------------------------------------|--|--|
| Dashboard             | Place Order | My Orders                                                                             | Dashboard Place Order My Orders                                             |  |  |
|                       |             | Welcome to canteen<br>From here you can create and manage your school canteen orders! | Who is the order for?  Please select the person this order is intended for. |  |  |

- 2. The welcome to canteen screen will appear. Choose Get Started or Place Order.
- 3. Select the child you are ordering for. Please ensure the button next to your child's name is coloured. Next.

| Who is the order for?   |                                                                                                    |                                                                                                    |                 |
|-------------------------|----------------------------------------------------------------------------------------------------|----------------------------------------------------------------------------------------------------|-----------------|
| 2 Select sitting        |                                                                                                    | So Who is the order for?                                                                               |                 |
|                         | Laure of the second second sec | Select sitting                                                                                         |                 |
| February V 2022 V       | EPIC Canteen - Monday Menu                                                                                                    | 3 Add items                                                                                            |                 |
| Su Mo Tu We Th Fr Sa    | ordening out on next wednesday 9.50 AM                                                                                                    | Search for items                                                                                       |                 |
|                         |                                                                                                    | Search for items                                                                                       |                 |
| 6 7 8 9 10 11 <b>12</b> |                                                                                                    | B.B.Q. Sausage Biryani - Large                                                                         | 21              |
| 13 14 15 16 17 18 19    |                                                                                                    | Hot Hod, Daily Special<br>Friday Daily Special Eleef sausage in a slice of Wednesday Daily Special Ele | yani is a mixed |
| 20 21 22 23 24 25 26    |                                                                                                    | bread. show more                                                                                       |                 |
|                         |                                                                                                    | Helal                                                                                                  |                 |
| 27 28                   |                                                                                                    | Order online and in canteen + Add item S3.00 \$5.00                                                    | + Add           |
|                         |                                                                                                    |                                                                                                    |                 |
|                         | Back Ne                                                                                                    | Biryani - Small Borek - Cheese & Spinac                                                                | a 💼             |
|                         |                                                                                                    | Hot Foot Daily Special Hot Food                                                                        |                 |

- 4. Select sitting which means select the date for the order and ensure the button is coloured. Next.
- 5. Add items. Scroll down the menu list and click the Add item button for the foods you want selected.
- 6. Customise means you can choose flavours.

| ltem (                             | tem Options X           |               |  |  |  |  |
|------------------------------------|-------------------------|---------------|--|--|--|--|
| Mineral Water - Flavoured (\$3.00) |                         |               |  |  |  |  |
|                                    | Appleberry              | \$0.00        |  |  |  |  |
| 0                                  | Lime                    | \$0.00        |  |  |  |  |
|                                    | Orange Mango            | \$0.00        |  |  |  |  |
|                                    | Orange Passionfruit     | \$0.00        |  |  |  |  |
|                                    |                         | Total: \$3.00 |  |  |  |  |
|                                    | Add no options to order |               |  |  |  |  |

| Dashboard                           | Place Order                                                                          | My Orders                      |                                           |            |
|-------------------------------------|--------------------------------------------------------------------------------------|--------------------------------|-------------------------------------------|------------|
| Who                                 | is the order for?                                                                    |                                |                                           |            |
| Color                               | t sitting                                                                            |                                |                                           |            |
| Selec                               | a sitting                                                                            |                                |                                           |            |
| Add I                               | tems                                                                                 |                                |                                           |            |
| Sea                                 | rch for items                                                                        |                                |                                           |            |
| Orde<br>S4.1                        | er online and in canteer<br>00                                                       | + Add item                     | Order online and in canteen \$5.00        | + Add item |
| Wat<br>Drin<br>Hele                 | ter - Large Bottle<br>ks                                                             |                                | Water - Small Bottle<br>Drinks<br>(Helei) |            |
| Orde<br>\$2.0                       | er online and in canteer<br>DD                                                       | + Add item                     | Order online and in canteen \$1.00        | + Add item |
| Zała<br>Hot<br>A sp<br>sesa<br>(Veg | atar<br>Food<br>vice mixture that includ<br>ame seeds, dried suma<br>etarian (Halal) | es toasted<br>c on dough base. |                                           |            |
| Orde<br>\$2.1                       | er online and in canteer<br>50                                                       | + Add item                     |                                           |            |

7. Once you have selected all the lunch items. Click Proceed to review order.

| Select sitting                                |                               | Orders ready for purchase |
|-----------------------------------------------|-------------------------------|---------------------------|
| Add items<br>Review order                     |                               | EPIC Canteen - Tuesday    |
| Beef Burger<br>\$4.50 (\$4.50 each)<br>- 1 +  | No sitting selected<br>\$8.00 | Menu 02/08/2022<br>\$8.00 |
| Cookie<br>\$0.50 (\$0.50 each)                | Special instructions          | 1 x Order fee \$0.20      |
|                                               |                               | Total due                 |
| Mineral Water - Flavoured<br>+ Lime<br>\$3.00 |                               | \$8.20                    |
| - 1 + Custo                                   | mbe                           |                           |

8. Review your order. Once you are happy, click **Add order** and then **Confirm and pay**.

| Confirm and pay                                                                                                    |                                                                                         | ×                  |                                            | Tools                                                                                                    |
|----------------------------------------------------------------------------------------------------|-----------------------------------------------------------------------------------------|--------------------|--------------------------------------------|----------------------------------------------------------------------------------------------------|
| We use CompassPay com as our payment processing gateway. In clicking the relevant<br>Confirm and Pay? button the right, you agree for your credit card to be charged by<br>CompassPay com babilit of your acticol. In processing at stransaction with us, you agree to<br>our worksite and payment policies available athttp://compass.edu.au/policy/. | EPIC Canteen - Tuesday Menu 02/08/2022<br>S8.00<br>1 x Order fee<br>Total due<br>\$8.20 | \$                 | My Compass Balance<br>\$20.00<br>Available | My Account<br>My Payments<br>Williet<br>Compassidentity Card<br>Change My Password<br>Update My Details<br>Lopout |
| Compass Balance<br>\$20.00                                                                                                    | Cano                                                                                    | el Process payment |                                            |                                                                                                    |

9. You can pay by your own credit card or by depositing money into Compass Pay. Click Process payment.

PLEASE NOTE: Online ordering cuts off at 9:30am each day with cancellation of orders cut off at 10:00am.

Compass Pay is like a debit card. You must place money in it. To place money into Compass Pay, simply click the **Wallet** link on settings list in the right-hand top corner of your home page. It can not only be used for the canteen, but it can also be used pay for incursions/excursions/sports/camps.

Your child will be given a Compass Identity Card and this card will have the ability to purchase items at the canteen or pay for school activities at the admin office if you wish for your child to do so.